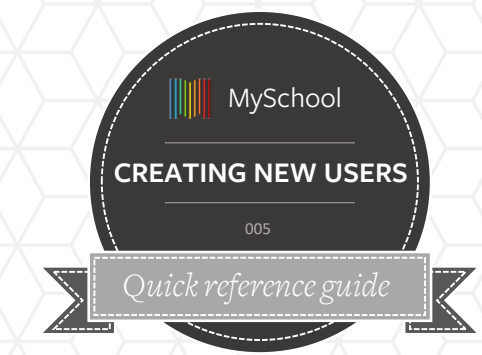

WHERE IS IT?

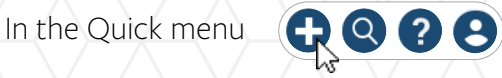

## Create a Student

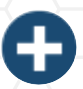

Choose Student in the Quick menu.

In the Particulars tab: The minimum pieces of information you need to add are:

student's name, surname,

gender,

DoB,

ID Number.

IMPORTANT: You will also need to add the student to a class in the Enrolment tab.

## Create Staff or Guardian

Choose Staff/Guardian in the Quick menu.

- In the Particulars tab: The minimum pieces of information you need to add are name & surname.
- Guardians: In the dependants tab, search for the child to link to the guardian.
- Guardians: Create a household to associate two guardians with one or more students to make labelling and communication easier.
- Teachers: In the Teaching tab, add them to a course, class or as a mentor.

## **GOOD TO KNOW**

A student becomes active once they are attached to a class. If they are not attached to a class. They cannot be found via quick search.

- Teachers inherit the Teacher permissions when they are attached to a course and a class.
- Teachers are restricted to their classes and courses, and have limited access across schools.

## Links to related knowledge base guides

Advanced Search Adding a student

Adding a guardian Shared Household

If this guide is printed, you can find these articles by searching for the above titles at support.msm.io

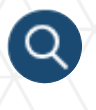

Only active students can be searched using the **Quick search** in the quick links at the top of each page.

Inactive students/student not linked to a class/course can be found via advanced search.

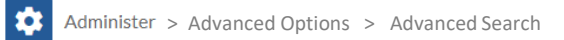

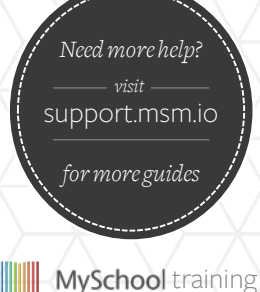